## **EMPLOYEE PORTAL OVERVIEW**

### Introduction

#### UNIVERSITY PERSONNEL 408-924-2250

When a candidate accepts their offer and completes their new hire form in CHRS Recruiting, they are given access to the Employee Portal and assigned an onboarding task list. The task list contains items to be done before their first day, on their first day, during their first week, and so on. Some of the items are required while others are optional. Only the incoming employees can see these pages, but it may be helpful for administrative staff, department chairs, and hiring managers to understand the employee's point of view.

### View the Employee Portal

| Login to the Careers<br>Portal<br>1. The candidate can<br>login at any time<br>from the Careers<br>portal by clicking<br>Applicant Login (A)                                                                                                    | <section-header><section-header></section-header></section-header>                                                                                                    |
|----------------------------------------------------------------------------------------------------|----------------------------------------------------------------------------------------------------|
|                                                                                                    | Careers Listings       Careers Listings         Applicant Login       Applicant Login         Statu Job Alerst       Current opportunities         Filter Your Search       Position       Location       Open Date       Close Date         Work type       Anthropology Lecturer Pool       San José       October 28, 2020       Open Until Filled         Intercorrad Faculty - The temporary faculty pool is continuously open, and positions are filled as needed, based on student enrollment and funding.       The temporary faculty open, and positions are filled as needed, based on student |
| <ul> <li>Navigate to the Employee Portal</li> <li>1. Click Go to employee portal (A)</li> <li>2. Incomplete and Submitted applications will be displayed on the page (B); the employee can choose to act on the applications at any time</li> </ul> | We come Joseph       Here       Update profile       Update resumit       Accurt                                                                                                    |

# UNIVERSITY PERSONNEL S

## **EMPLOYEE PORTAL OVERVIEW**

UNIVERSITY PERSONNEL 408-924-2250

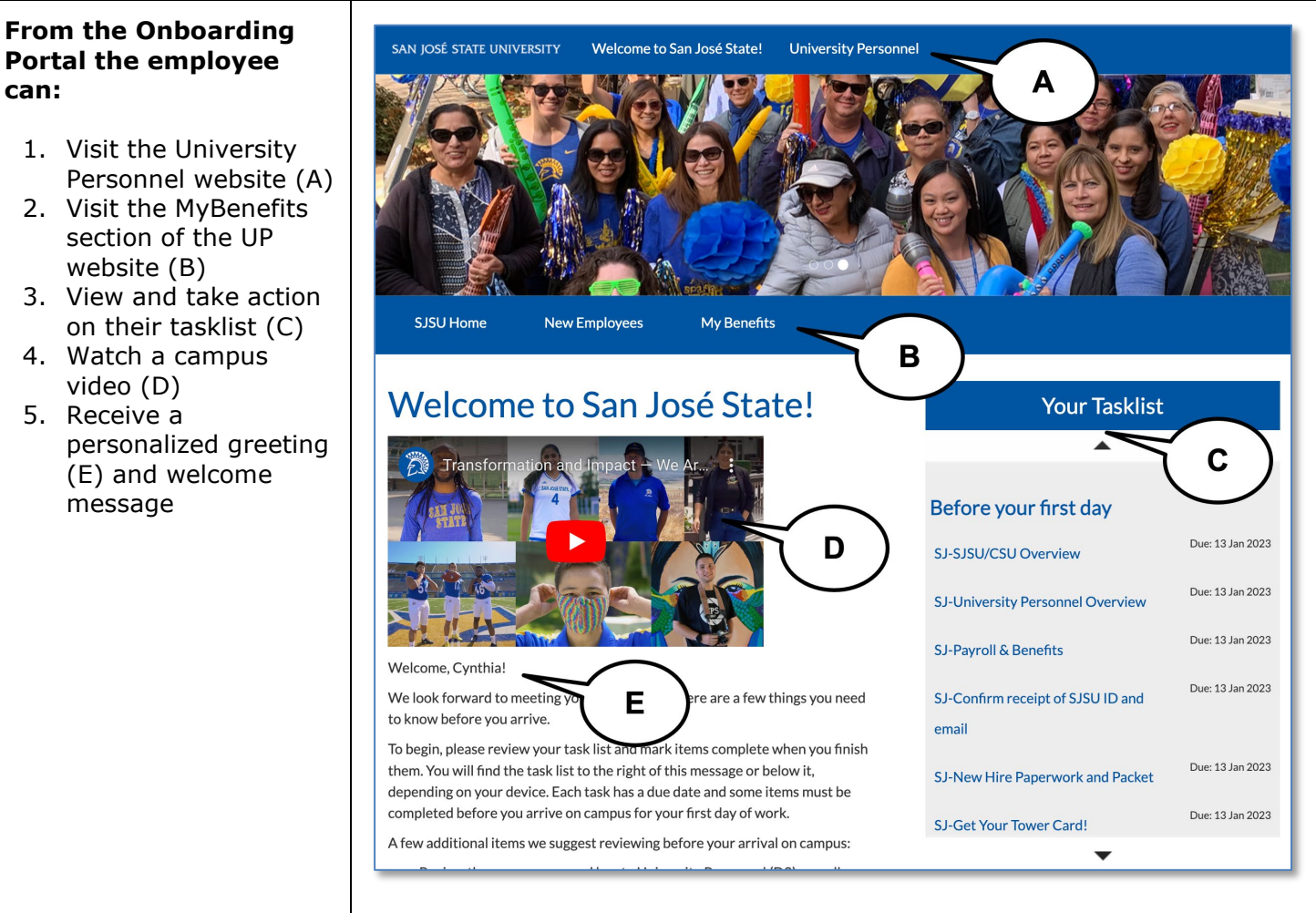

can:

Employee Portal Overview 03/27/2023

UNIVERSITY PERSONNEL

## **EMPLOYEE PORTAL OVERVIEW**

#### UNIVERSITY PERSONNEL 408-924-2250

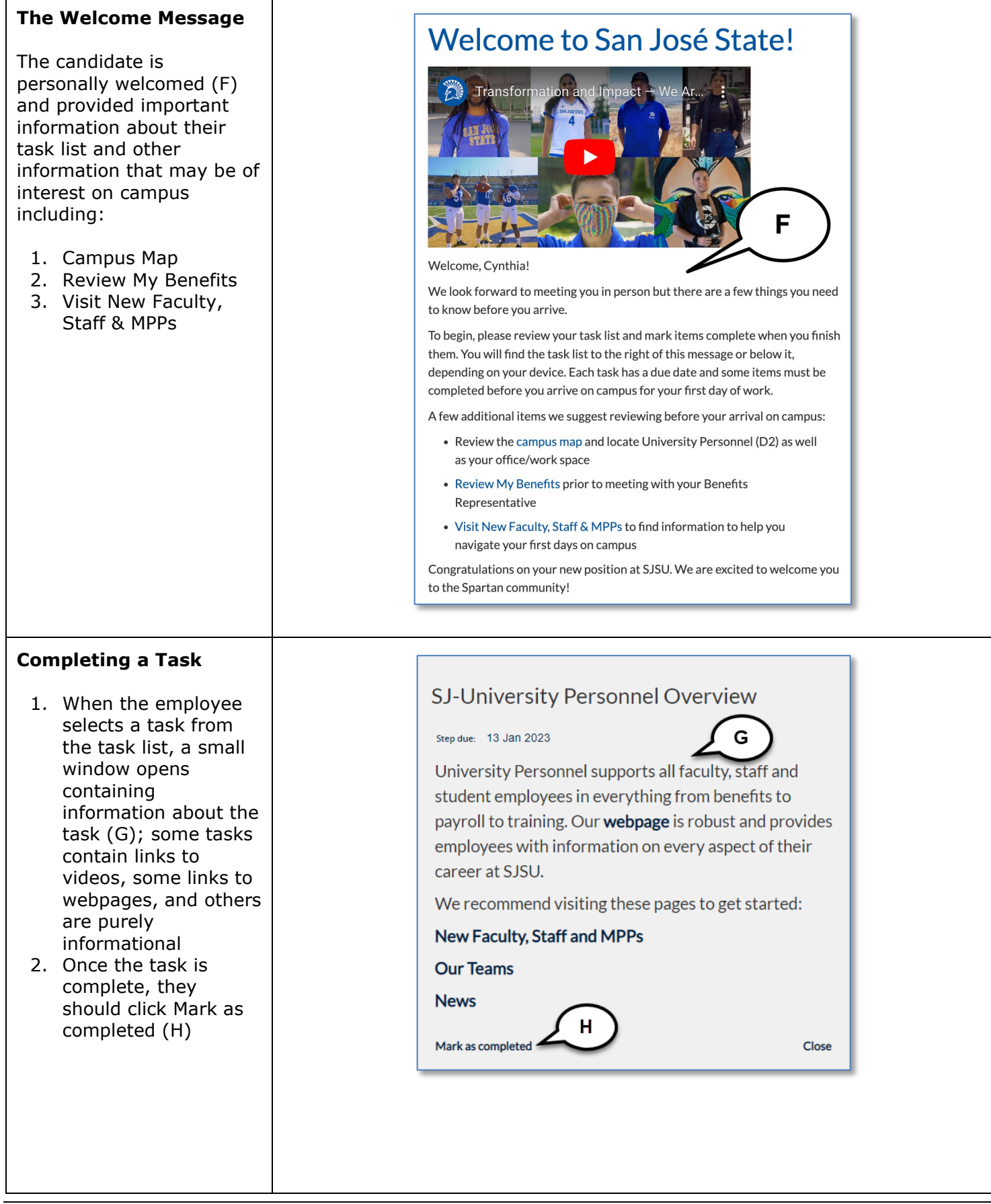

UNIVERSITY PERSONNEL

#### UNIVERSITY PERSONNEL 408-924-2250

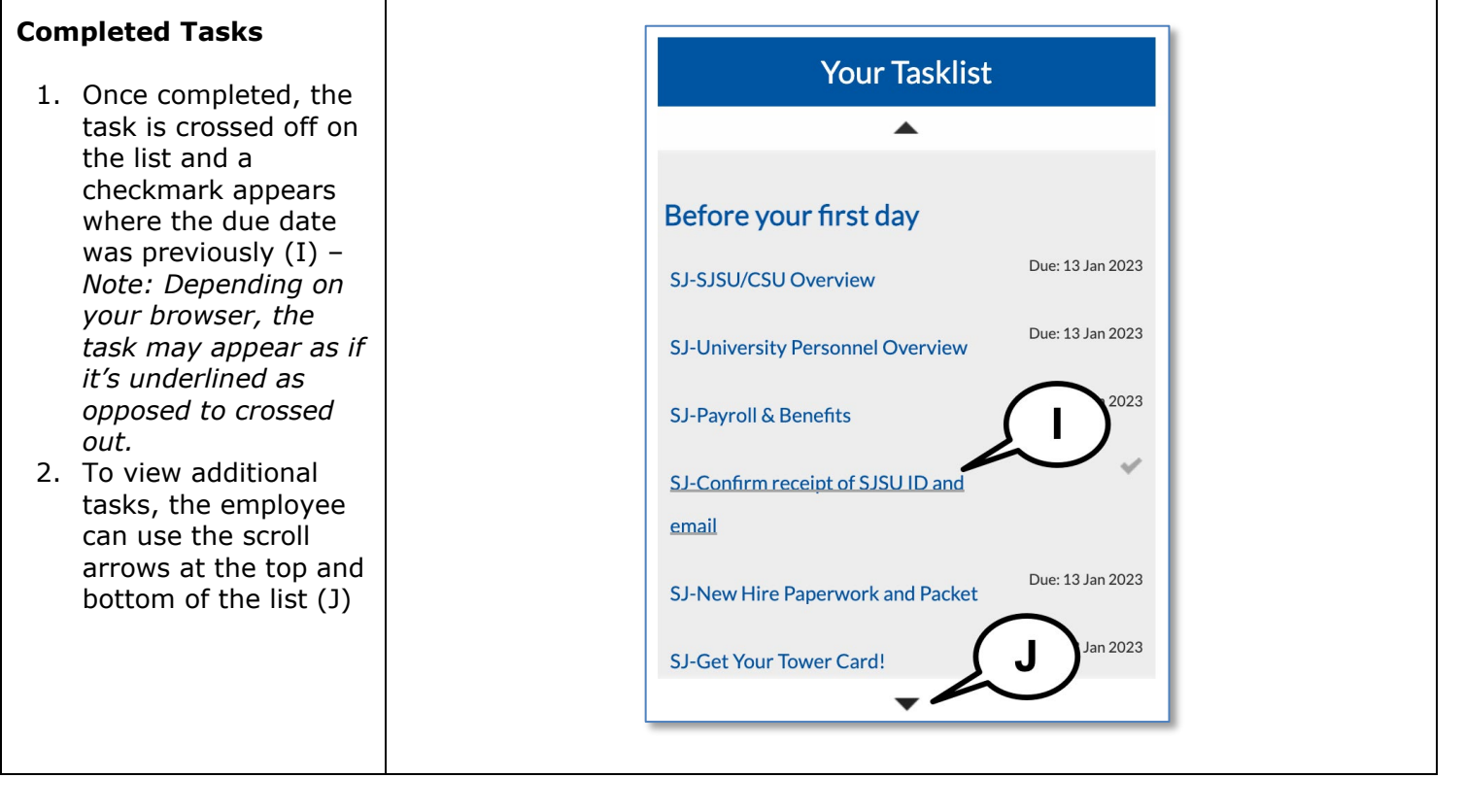